# **Creating your Parent/Guardian Account**

Go the District Website – <u>WWW.GCSD.K12.SC.US</u> choose the Parent Portal button

#### Step 1: Create your Parent/Guardian Account

If this is the first time you have logged into the Parent Portal, the first step is to create a new account. Do this by clicking the Create Account button.

## Step 2: Set up your Parent/Guardian Account

In the **Create Parent/Guardian Account** area enter the Parent/Guardian's first name, last name, email address, desired username, and a password (enter the password twice to be sure it matches).

In the **Link Students to Account** area enter all students who are to be added to the parent/guardian's account. For example, if a parent/guardian has three students in GCSD, add all three students' names. Then in the Access ID field enter the student's Confidential ID from the letter sent by the student's school, in the Access Password enter the student's Password also included in the letter, and then choose the relationship the student is to the parent/guardian (son, daughter, grandson, granddaughter, etc).

## PowerSchool

| User Na                | me                                                                                                    |
|------------------------|----------------------------------------------------------------------------------------------------|
| Passwo                 | rd                                                                                                    |
|                        | Having trouble logging in?                                                                                        |
|                        | Submit                                                                                                    |
| Create                 | an Account                                                                                                    |
| Create a<br>you to vi  | parent/guardian account that allows<br>ew all of your students with one login<br>You can also manage your account |
| account.<br>preference | ces. Learn more.                                                                                                  |

Click the **Enter** button to complete the set up of the account.

| 🖉 PowerSchool: Parent Logon - Windows Internet Explorer 📃 🖬 🔀 |                                |                         |                     |                         |                |          |                             |  |  |
|---------------------------------------------------------------|--------------------------------|-------------------------|---------------------|-------------------------|----------------|----------|-----------------------------|--|--|
| COO - IL http://powerschool.gcsd.kl                           | 💌 👉 🗙 🔁 Bing                   |                         |                     |                         |                |          |                             |  |  |
| File Edit View Favorites Tools Help                           |                                |                         |                     |                         |                |          |                             |  |  |
| 🗙 灯 Windows Live Bing                                         | <b>₽</b> •                     | What's New Profile Mail | Photos Calendar MSN | Share 🛃 🕶 🖽 🕶           | at             |          | 🔽 Sign in                   |  |  |
| 🚖 Favorites 🛛 🍰 也 Support Home                                |                                |                         |                     |                         |                |          |                             |  |  |
| PowerSchool: Parent Logon                                     |                                |                         |                     |                         | 👌 •            | 5        | Page 🔹 Safety 🕶 Tools 👻 😵 🎽 |  |  |
| PowerSchool                                                   |                                |                         |                     |                         |                |          |                             |  |  |
| FowerSchool                                                   |                                |                         |                     |                         |                |          |                             |  |  |
|                                                               | Create Parent/Guardian Account |                         |                     |                         |                |          |                             |  |  |
|                                                               | First Name                     |                         | C                   | avid                    |                |          |                             |  |  |
|                                                               | Last Name                      |                         | A                   | monte                   |                |          |                             |  |  |
|                                                               | Email                          |                         |                     | almonte@somewhere.com   |                |          |                             |  |  |
|                                                               | Desired User Name              | e                       | C                   | ad                      |                |          |                             |  |  |
|                                                               | Password                       |                         | •                   |                         |                |          |                             |  |  |
|                                                               | Re-enter Password              | d                       | •                   | •••••                   | ]              |          |                             |  |  |
|                                                               | Link Students to Account       |                         |                     |                         |                |          |                             |  |  |
|                                                               | Enter the Access ID            |                         |                     |                         |                |          |                             |  |  |
|                                                               | Student Name                   | Access ID               | Acces               | Password R              | elationship    |          |                             |  |  |
|                                                               | 1. David Almonte               | 893                     |                     | S                       | ion 🗸          |          |                             |  |  |
|                                                               | 2. Jorja Mae Alm               | onte 789                |                     |                         | Qhaaaa         | 1        |                             |  |  |
|                                                               | 3.                             |                         |                     |                         | Choose V       |          |                             |  |  |
|                                                               | 5                              |                         |                     |                         | Choose ¥       | 1        |                             |  |  |
|                                                               | 6.                             |                         |                     |                         | Choose V       | 1        |                             |  |  |
| 1 Done                                                        |                                |                         |                     |                         |                | Internet |                             |  |  |
| 🛃 start 👘 🤌 😔 🦉 🖬 🗠                                           | ocument1 - Microsof            | PowerSchoolParentP      | PowerSchool Laptop  | 🖉 PowerSchool: Parent . | Search Desktop | P ()P    | 🗢 🔀 🛒 🤊 🍋 🔛 🛄 11:47 AM      |  |  |

#### **Account Preferences**

A page named **Account Preferences** is available in the PowerSchool Parent Portal and is accessible once the parent/guardian has logged in by clicking the Account Preferences icon in the top navigation menu. This page allows parents/guardians to manage their account information, including their name, user name, account password, and email address. Parents/guardians can also add additional students to their account, provided they have the access ID and access password for any student they wish to add.

Any questions should be forwarded to the school.